## 學生 OPENID-認證系統修改密碼

## □請先進入學生認證系統

https://estdpassport.tn.edu.tw/

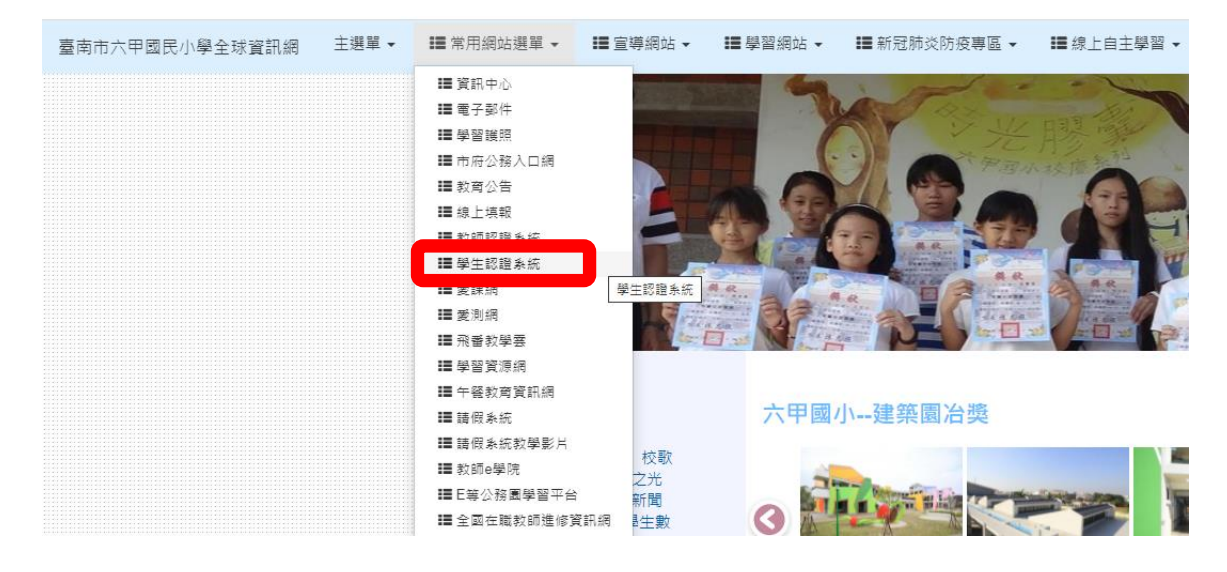

## □請找到左邊→【重設認證系統密碼】→進行相對的輸入

| 台南市教育局                                                                                                    | 學生認證系統                                                             |                                                                                                |
|----------------------------------------------------------------------------------------------------|--------------------------------------------------------------------|------------------------------------------------------------------------------------------------|
| <ul> <li>8) 首員</li> <li>注册時間</li> <li>注册時間 </li> <li>本元同音英</li> <li>参 學校普理登入</li> <li>▲ 管理者登入(OpenID)</li> </ul> | <ul> <li> <b>直至</b>:重設認證系統密碼         <ul> <li></li></ul></li></ul> | (例如:民國99年1月1日出生者,請輸入:「0990101」<br>(例如:國小1年2班3號,請輸入:「10203」)<br>#級請輸入9。所以,國中1年2班3號,請輸入:「70203」) |